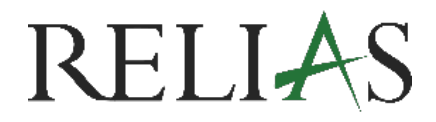

# Instructions for learners

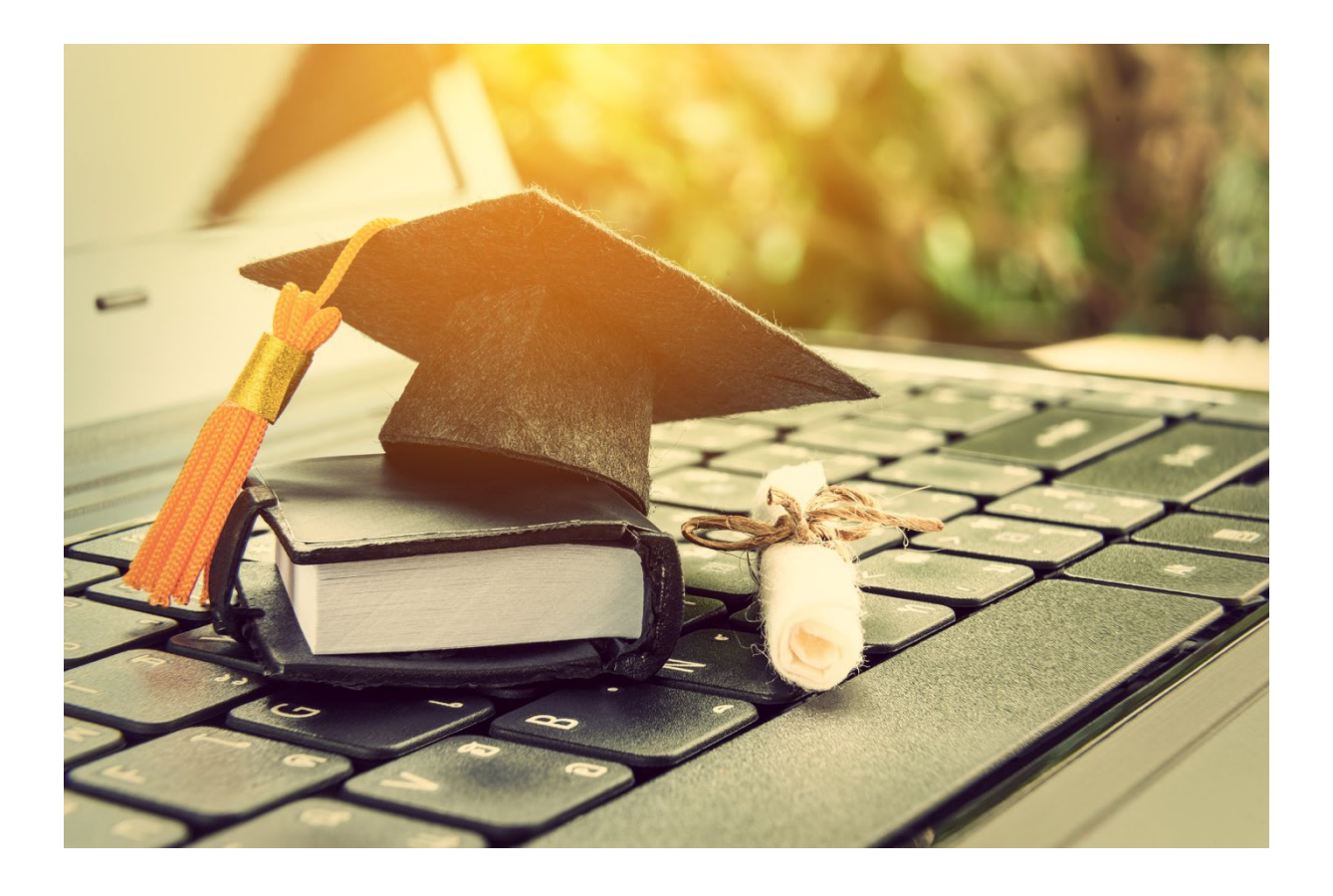

# **INSTRUCTIONS FOR LEARNERS**

The learner role on the Relias platform is available on your training page. It allows you to complete assigned courses and tasks independently.

# **Login Instructions**

To access the Relias platform, enter your organization's specific URL directly into your browser's address bar, for example:

#### https://XXX.training.relias.de

**Important:** Do not use search engines to find the URL. Always type it directly into the browser (see Figure 1).

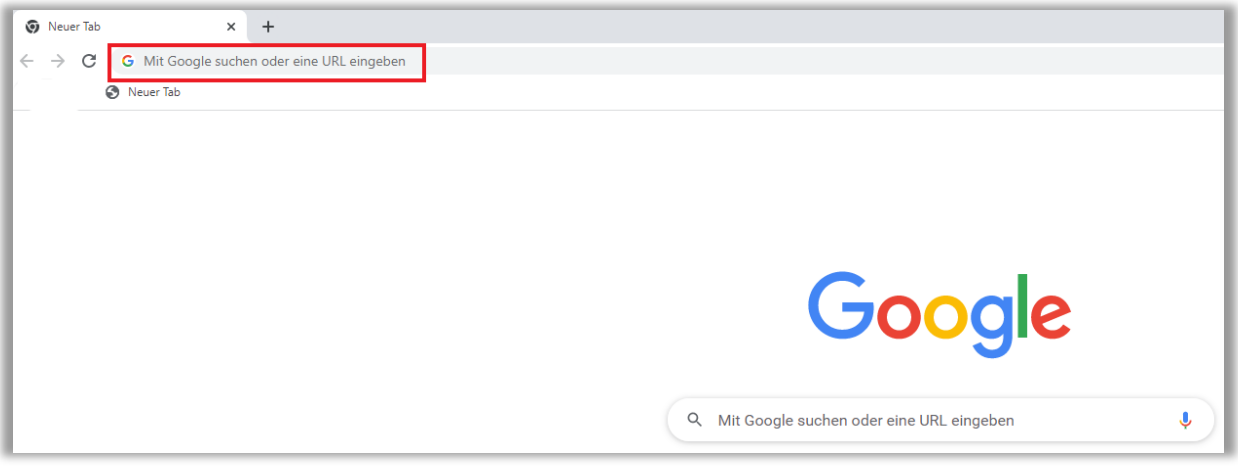

Figure 1 – Entering the direct link in the address bar

# System Requirements Check

Ensure your browser meets the platform's system requirements by clicking "System Requirements Overview" below the login field (see Figure 2). This will open a new window with system requirements and your current software status. If needed, you can update your software by following the provided links (see Figure 3).

| RELIAS                                |                          |  |
|---------------------------------------|--------------------------|--|
| User Name                             |                          |  |
| Password                              |                          |  |
| Forgot your password?<br>Request Help |                          |  |
| Log In                                |                          |  |
|                                       |                          |  |
| English (United States)               | View System Requirements |  |

Figure 3 – Login Window

| System Requirements                                                                                                 |                 |                   | × |
|----------------------------------------------------------------------------------------------------|-----------------|-------------------|---|
| Status                                                                                                    | Supported       | Detected          |   |
| Web Browser                                                                                                    | Edge, Chrome    | Firefox 114.0     | 0 |
| Adobe Reader                                                                                                    | Version 9+      | Chrome PDF Viewer | ~ |
| <ul> <li>Will work in all situations</li> <li>Not officially supported</li> <li>May cause problems on ce</li> </ul> | ertain features |                   |   |

Figure 4 - System Requirements

## Language Settings

You have two different options to adjust the language of the Relias platform.

Please note: The language setting only affects the platform, not the content (modules).

## **Option 1: Before Login**

Click "Change Website Language" in the bottom left corner of the login screen, select your language, and return to the login page (see Figures 4 and 5).

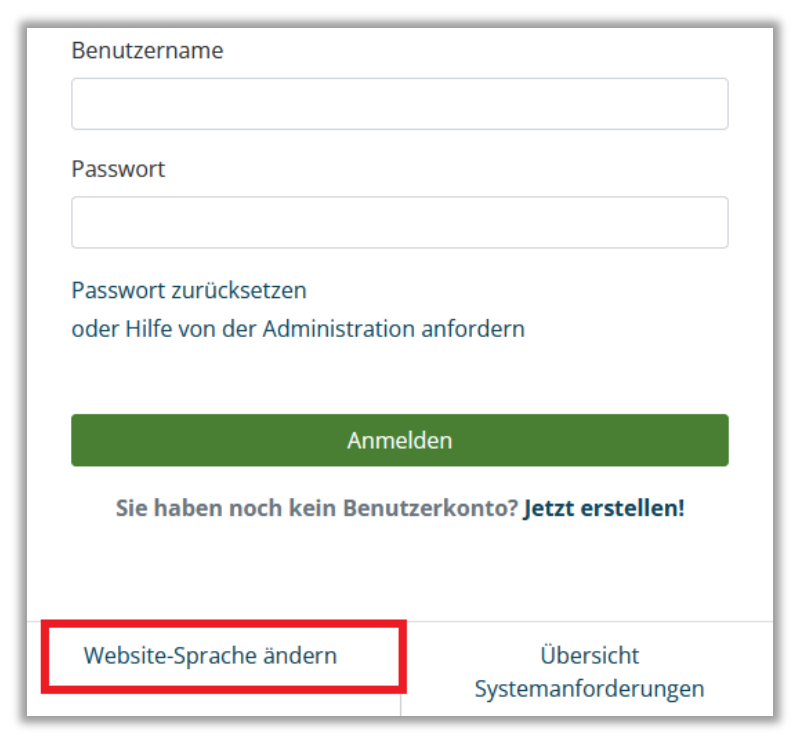

Figure 4 – Setting the Language

| REL                                    | LIAS                     |  |
|----------------------------------------|--------------------------|--|
| User Name                              |                          |  |
| Password                               |                          |  |
| Forgot your password?<br>Request Help  |                          |  |
| Loį                                    | g In                     |  |
| Don't have an account? Create one now! |                          |  |
|                                        |                          |  |
| English (United States)                | View System Requirements |  |

Figure 5 – Translated Login Screen

# **Option 2: After Login**

Navigate to "My Account", then click "Sprache der Plattform ändern" or scroll to the language drop-down menu below. Select your preferred language and click "Speichern" (see Figures 7–9).

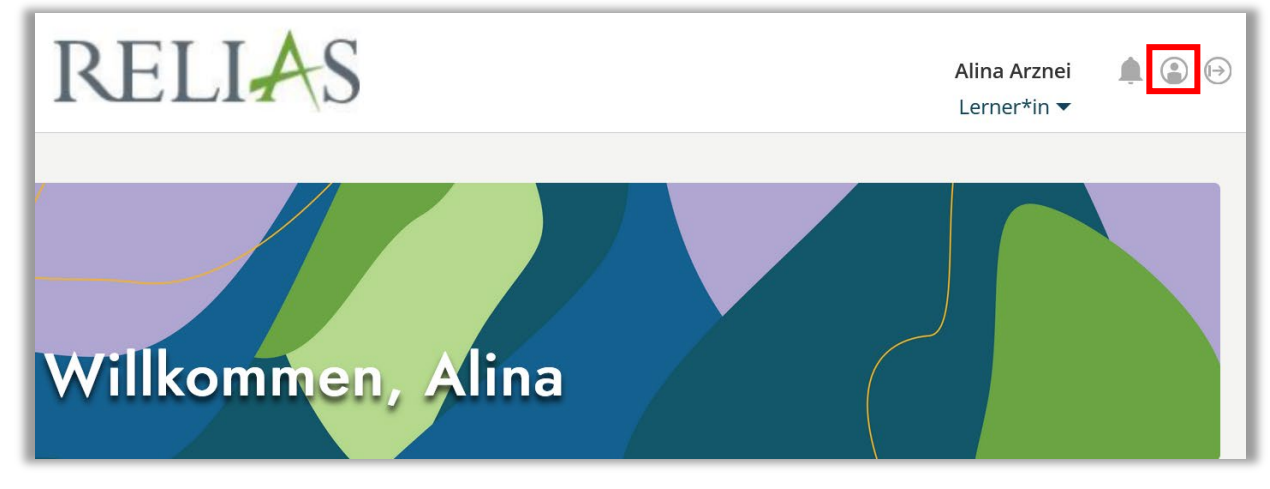

Figure 6 – Profile Icon "My Account"

| Profil bearbeiten             |                                          |
|-------------------------------|------------------------------------------|
| Name & Anmeldung<br>Vorname * | Speichern                                |
| Alina                         | Abbrechen                                |
| Nachname *                    | Weitere Informationen zum Datenschutz um |
| Arzpoi                        | zu den Nutzungsbedingungen               |

Figure 7 – Button "Change Platform Language"

| Durchsuchen Keine Datei ausgewählt.                                                           |
|-----------------------------------------------------------------------------------------------|
| Finatellungen                                                                                 |
| Einstellungen<br>Sprache der Plattform                                                        |
| Wählen Sie die Sprache für die Plattform aus. Dies ändert nicht die Sprache der Modulinhalte. |
| Deutsch 🗸                                                                                     |

Figure 8 – Accessing the Drop-down Menu

| Einstellungen                                                                             |           |
|-------------------------------------------------------------------------------------------|-----------|
| Sprache der Plattform                                                                     |           |
| Nählen Sie die Sprache für die Plattform aus. Dies ändert nicht die Sprache der Modulinha | lte.      |
| Deutsch                                                                                   | ~         |
| English (United States) (Englisch (USA))                                                  |           |
| English (United Kingdom) (Englisch (GB))                                                  |           |
| Español (Spanisch)                                                                        |           |
| Français (Französisch)                                                                    |           |
| Português (Portugiesisch)                                                                 |           |
| Deutsch                                                                                   |           |
| Nederlands (Niederländisch)                                                               | Speichern |
| Simplified Chinese (Vereinfachtes Chinesisch)                                             |           |
|                                                                                           | Abbrechen |

The Relias platform will then be displayed in your selected operating language.

# **Platform Navigation**

#### Overview

The "Overview" serves as your homepage.

Your homepage displays tasks due within the next three months. To view all tasks, click "View My Tasks" (see Figure 10).

Figure 10 – Overview – Learners' Homepage

## **Profile Setup**

Update your profile via "My Account". Providing accurate information allows for smooth password recovery via security questions or an alternate email address (see Figures 11 and 12).

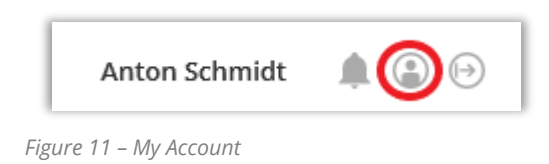

You can edit your profile information to facilitate seamless learning without needing external support for login issues. If you forget your password, you can independently request a new one by using security questions or a security code.

#### Change Password:

You can change your password independently by entering and confirming the new password in the designated fields.

#### **Security Questions:**

Relias utilizes security questions to enable you to reset your password independently. After your initial login, you will be prompted to select and answer security questions. These details are used to verify your identity when accessing your account. You can update your security question answers at any time.

#### **Contact Information:**

If you prefer not to set up security questions or are concerned about forgetting the answers, you can provide an alternative email address. A security code for resetting your password will be sent to this email. Providing this information is optional (see Figure 12).

| Change Password                                 |   |
|-------------------------------------------------|---|
|                                                 |   |
| Confirm Password                                |   |
|                                                 |   |
| Security Question *                             |   |
| In what city were you born?                     | , |
| Security Answer                                 |   |
|                                                 |   |
| Security Question *                             |   |
| What is your maternal grandmother's first name? | ` |
| Security Answer                                 |   |
| •••••                                           |   |
| Security Question *                             |   |
| What is your mother's maiden name?              | , |
| Security Answer                                 |   |
| •••••                                           |   |
|                                                 |   |
| Notification Information                        |   |
| Email                                           |   |
| working-e-mail-adresse@none.de                  |   |
|                                                 |   |
| Contact Info                                    |   |
| Contact Info<br>Password Reset Email (Optional) |   |

### Managing Courses and Tasks

This page is organized into two tabs: "All Modules" and "Training Plans."

Tasks are listed in descending order by due date. Mandatory tasks are assigned by your organization. To ensure timely completion, note the following indicators:

- Yellow: Assigned courses approaching their due date.
- Red: Overdue courses.

To begin a course, click the "Start" button. If you need to pause, use the "Resume" button to continue where you left off, without starting over (see Figure 13).

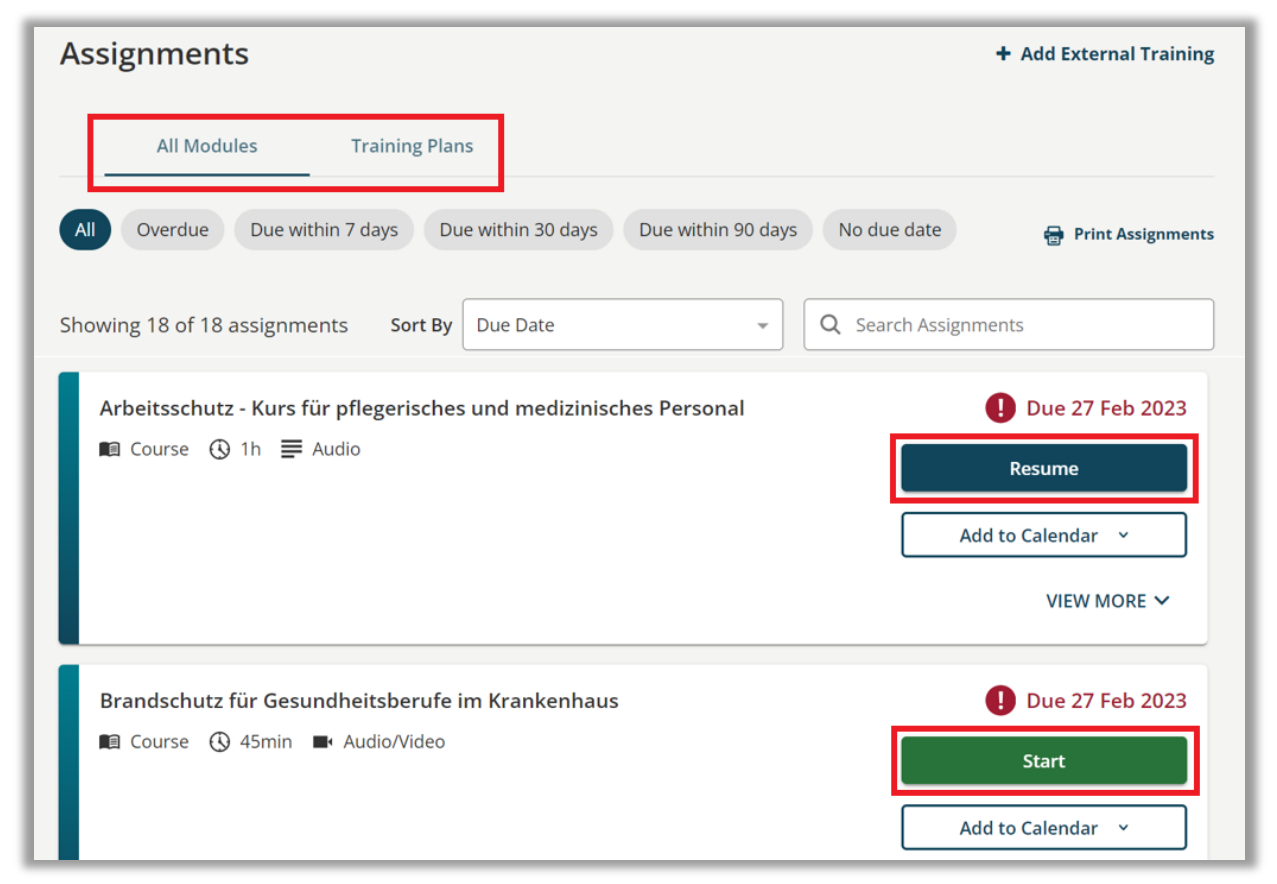

Figure 13 – Overview of Your Tasks

#### **Course Structure**

To start a course, click on the course title and then the green "**Start**" button (see Figure 14). If apopup notification appears, click "**Start Course**" to proseed (see Figure 15).

| Arbeitsschut<br>medizinisch            | tz - Kurs für pflegerisches und<br>es Personal                           | BrainSparks<br>0%<br>Enabled |
|----------------------------------------|--------------------------------------------------------------------------|------------------------------|
| 1 hour + More P<br>REL-DE-0-26478-V3.1 | Properties                                                               |                              |
| Lessons and Test                       | S                                                                        |                              |
| Start                                  | Arbeitsschutz - Lerneinheit Basisschulung ►                              |                              |
| Start                                  | Arbeitsschutz für pflegerisches und medizinisches Personal im Krankenhau | IS 🕨                         |
| Start                                  | Final Test >                                                             |                              |

Figure 14 – Start Course

| Popup Blocked                                                                                                    |
|----------------------------------------------------------------------------------------------------|
| We attempted to launch your course in a new window, but a popup blocker is preventing it from opening.<br>Please disable popup blockers for this site. |
| Launch Course                                                                                                    |

*Figure 15 – Popup Notification / Start Course* 

The course content is divided into individual lessons and a final exam. After completing the final exam, you may be prompted to fill out a feedback form. To print a certificate for your training, you must pass the final exam and, if required, complete the feedback form.

#### **Registrations & Certificates**

In this section, you can add your licenses and qualifications for personal reference.

**Please note:** The information you enter is for your record only and does not impact the functionality of the Relias platform.

To add an entry, click the "+ Add My License or Qualification" button (see Figure 16).

| OVERVIEW                     | My Licenses & Certifications      |
|------------------------------|-----------------------------------|
| 🔒 Home                       |                                   |
| ් Assignments                | + Add My License or Certification |
| Licenses &<br>Certifications | No Licenses to Display            |
| <u>I</u> Course Library      |                                   |

Figure 16 – Add License or Qualification

You can then input details such as the state, license or certification, and specific information about your qualification. Once completed, save the entry (see Figure 17).

| Region & License or Certification |                             | X   |
|-----------------------------------|-----------------------------|-----|
| Professional Role *               |                             |     |
|                                   |                             | ~   |
| Region *                          |                             | _   |
|                                   |                             | ~   |
| Professional Registration *       |                             | ~   |
|                                   |                             | _   |
| License or Certification Details  |                             |     |
| Total Hours Required              | Total Online Hours Accepted |     |
| Period of Validation *            | Reminder                    |     |
| 12 months v                       | None                        | ~   |
| Membership Number                 | Registration Expiry Date    |     |
|                                   |                             | 959 |
|                                   |                             |     |
|                                   | Cancel Save                 |     |

Figure 17 – Enter Details for License and Qualification

#### **Course Library**

In the elective course catalog, you can browse available courses and enroll in your preferred course by clicking the "Enroll" button. Once enrolled, the course will automatically appear in your tasks section. Elective courses do not have deadlines and can be completed at your convenience.

**Please note:** Depending on your organization's settings, access to elective courses may not be available.

You can refine your course search using various filters, such as keywords or topics. The keyword search will display all courses with the entered term in their title or description. For example, entering "feuer" in the search field will list all fire safety courses. Please ensure keywords are entered in German, as the filter references German course titles (see Figure 18).

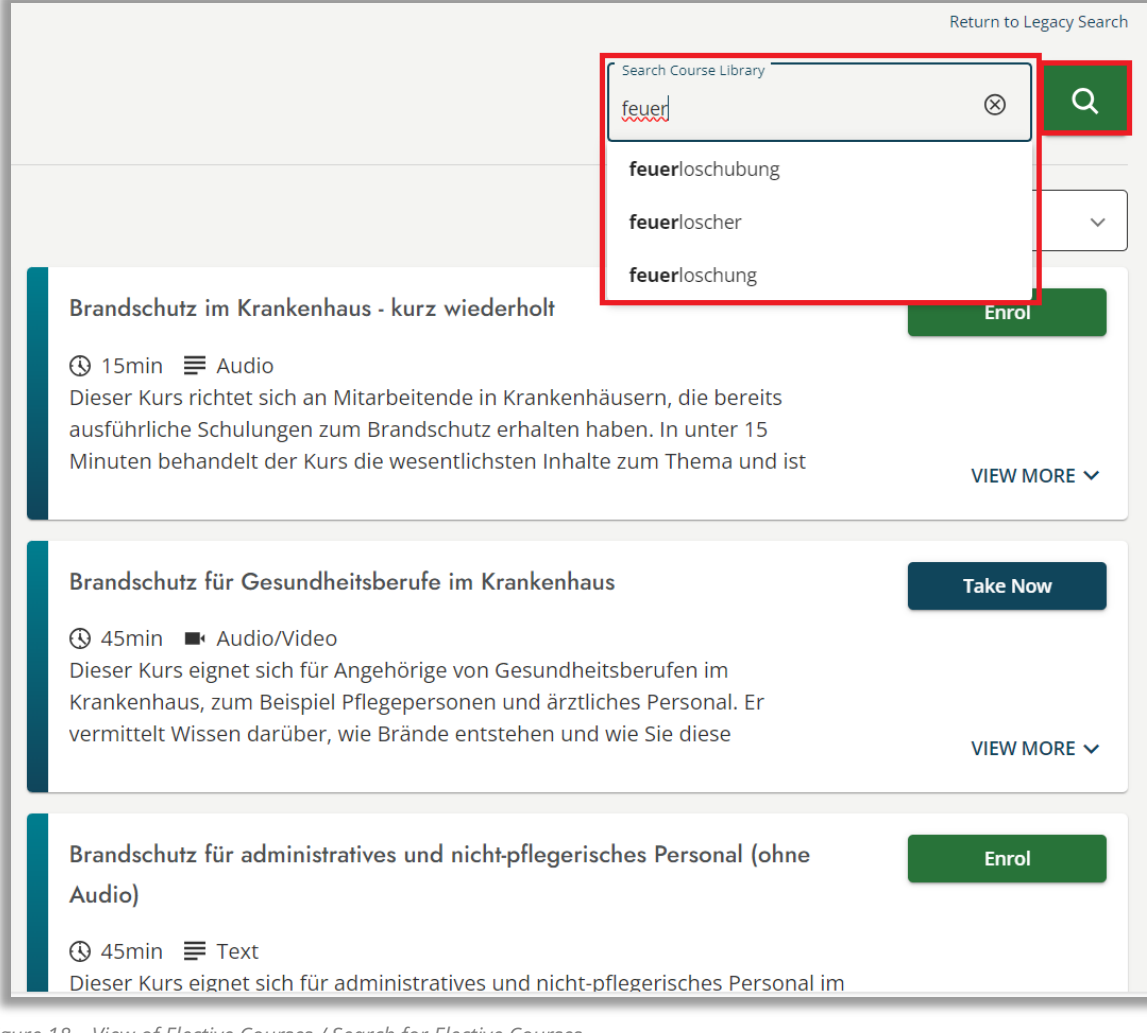

Figure 18 – View of Elective Courses / Search for Elective Courses \*\*Additional Filters\*\* Additional filter options are available to simplify your search. Use the arrow keys next to the filter options to open the drop-down menu and explore more filtering possibilities.

To enroll in a course, click the "Enroll" button next to the desired course (see Figure 19).

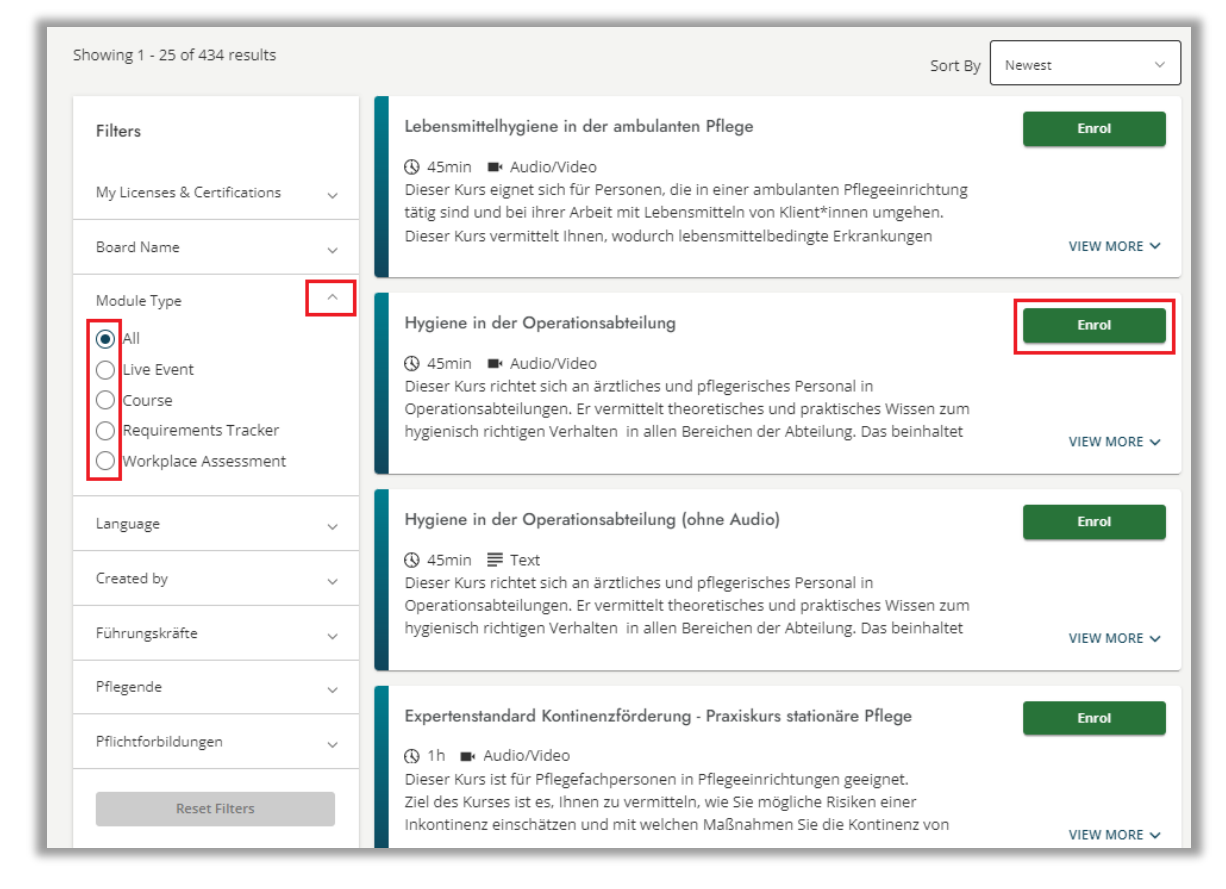

Figure 19 – Filter Options and Enrollment

#### Transcript

The "Transcript" menu lists all your completed modules, including online courses and in-person sessions (see Figure 20).

#### In this section, you can:

- Print completion certificates.
- View a summary of your completed tasks.
- Access the content of completed courses anytime by clicking on the course title.

| Transcript                                    |           |             |              | Print Transco |
|-----------------------------------------------|-----------|-------------|--------------|---------------|
| Q Search Completed Assignments                |           |             |              |               |
| Filter by + Filter Clear<br>Type<br>All Types | Date Type | l on Range  | Certificates |               |
| Date Range                                    | From      |             | То           | <u> </u>      |
| Title                                         |           | BrainSnarks | Due Date     | Completed     |
| Gesundheits- und Krankenpflege Muster 2       |           | N/A         | Dit Date     | 2/1/2023      |

Figure 20 – Transcript

## **Printing Certificates**

To print a certificate, click the certificate icon in your transcript, located under the title of the respective course (see Figure 21).

| Title                                                |
|------------------------------------------------------|
| Gesundheits- und Krankenpflege Muster 2<br>1.5 hours |

Figure 21 – Certificate Icon

You will be prompted to provide participant information. Apart from your name, no additional data is required (see Figure 22).

| ~ |
|---|
|   |
|   |
|   |
|   |
|   |

Figure 22 – Personal Information Fields

**Please note:** To receive a Relias certificate, you will need to complete a feedback form after the final exam. This form is anonymous and helps Relias maintain and improve the quality of its e-learning offerings. The RELIAS team greatly values your feedback and appreciates your support.

Once completed, you can choose to: Print the certificate (formats: Letter or A4), Send it to an email address or Download it (see Figure 23).

| A4 |                    |  |
|----|--------------------|--|
|    | Print Certificate  |  |
| l  | Email Certificate  |  |
| Do | wnload Certificate |  |
|    | Cancel             |  |

Figure 23 – Print Certificates

#### **My Crest**

In this section, you can view your personal crest. Completing courses earns you symbolic coins, which you can use in the shop to customize your crest or gift seals to other learners (see Figure 24).

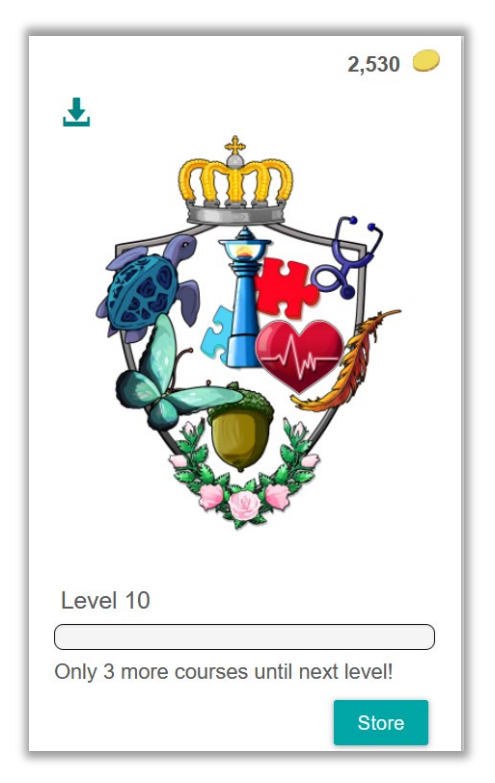

Figure 24 – Personal Crest

**Please note:** Access to the crest feature may be restricted depending on your organization's settings.

### **Policies and Procedures**

This feature enables internal documents to be shared for information exchange and download within a specific time frame.

To access a document:

- 1. Click "+ Show" in the corresponding row.
- 2. Click on the document name to open it (see Figure 25).

| Policies & Procedures Folders   |
|---------------------------------|
| Search                          |
| Brandschutz Sammelplätze - Hide |
| Sammelplätze v. 1.1             |
| Geräteeinweisung CT + Show      |
| Geräteeinweisung Röntgen + Show |
| Teamsitzungen + Show            |

Figure 25 – Folder for Policies and Procedures

#### Help and Support

The system provides several options for requesting assistance:

#### **Option 1: Password Reset during Login**

If you forget your password, click the "Forgot your Passowrd?" link on the login page and follow the provided instructions. For additional help, you can: Contact the Relias Support Team or use the Chatbot by clicking the "Request" Help Link (see Figure 26).

| RELIAS                                |                          |  |  |  |
|---------------------------------------|--------------------------|--|--|--|
| User Name                             |                          |  |  |  |
| Password                              |                          |  |  |  |
| Forgot your password?<br>Request Help |                          |  |  |  |
| Log In                                |                          |  |  |  |
|                                       |                          |  |  |  |
| English (United States)               | View System Requirements |  |  |  |

Figure 26 – Request Help

#### **Option 2: Help Menu**

If you are logged into your portal and need assistance, navigate to the "Help" menu and click the "Request Help" button. Follow the on-screen instructions to submit your request (see Figures 27 and 28).

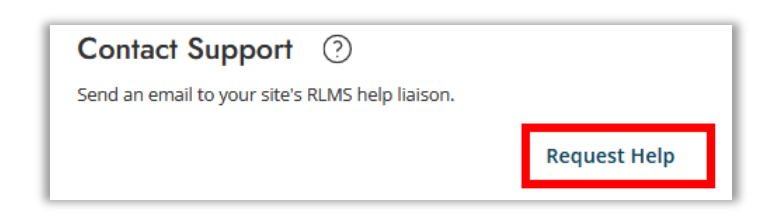

Figure 27 – Help Form / Request Support

| Request Help                                                                                                    | × |
|----------------------------------------------------------------------------------------------------|---|
| This form will send an email to your site's RLMS help liaison. Please provide your phone number or email address so that your help liaison has a way to reach you. |   |
| Name *                                                                                                    |   |
| Phone                                                                                                    |   |
| Email                                                                                                    |   |
| Message *                                                                                                    |   |
| Cancel Send                                                                                                    |   |

Figure 28 – Help Form / Request Support

# How to reach Relias Customer Support:

| Service Hours: |  |
|----------------|--|
| Phone:         |  |
| Email:         |  |

Monday to Friday, 8:00 AM to 5:00 PM 0800 7234784 <u>kundenbetreuung@relias.de</u>

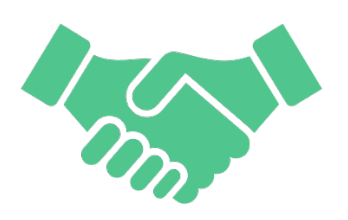